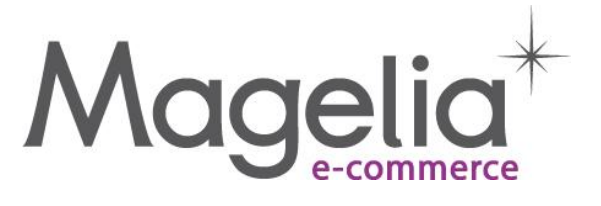

# WebStore/Orchard

Magelia WebStore Module for

**Orchard - Tutorial** 

December 12

Author: Magelia Team Date : 03/07/2012 06:57

# 1. Table of contents

| <u>1.</u> | TABLE OF CONTENTS                                                                      | 2      |
|-----------|----------------------------------------------------------------------------------------|--------|
| <u>2.</u> | INTRODUCTION                                                                           | 3      |
| <u>3.</u> | DEMO / VIDEO                                                                           | 3      |
| <u>4.</u> | VIEW THE SCREENSHOTS OF THE DEMO STORE THAT WILL BE CONFIGURED IN THIS TUTOP           | RIAL 4 |
| <u>5.</u> | CONFIGURE THE MAGELIA WEBSTORE MODULE FOR ORCHARD                                      | 8      |
| 5.1.      | STEP 1 : ENABLE THE MAGELIA WEBSTORE MODULE                                            | 8      |
| 5.2.      | STEP 2 : BASIC CONFIGURATION OF THE MAGELIA WEBSTORE ORCHARD MODULE                    | 9      |
| 5.3.      | STEP 3: ADD THE CATALOG-CATEGORIES WIDGET AND THE PRODUCTS LIST WIDGET TO THE HOMEPAGE | 11     |
| 5.4.      | STEP 4: CREATE A PRODUCT PAGE TO DISPLAY THE PRODUCT DETAILS                           | 14     |
| 5.5.      | STEP 5 : CREATE THE SHOPPING CART PAGE                                                 | 15     |
| 5.6.      | STEP 6: CREATE THE CHECKOUT PAGE (INCLUDING ADDRESS CREATION FORM)                     | 16     |
| 5.7.      | STEP 7 : ADD PAYPAL PAYMENT USING THE PAYPAL THEME                                     | 17     |
| <u>6.</u> | ADDITIONAL WIDGETS                                                                     | 18     |
| 6.1.      | MAGELIA WEBSTORE COUNTRY AND REGION PICKER                                             | 18     |
| 6.2.      | MAGELIA WEBSTORE USER ORDERS                                                           | 18     |

# 2. Introduction

Orchard is a flexible and powerful open source project aimed at delivering content management systems, applications and reusable components on the ASP.NET platform.

Magelia WebStore is the new e-commerce software for the .NET environment and is completely independent of Orchard. Magelia WebStore provides a full featured e-commerce environment including products, catalogs, categories, taxes, shipping, discount management, etc.. To learn more about Magelia WebStore, please visit our website at www.magelia.org.

Magelia WebStore Module connects Orchard with Magelia WebStore to display in an online Orchard website e-commerce features and provide a payment gateway. Magelia WebStore widgets for Orchard are accessible directly via the Orchard admin panel, while the e-commerce configuration of the store remains in the Magelia WebStore environment.

WebStore e-commerce module was designed to inter-operate with Orchard content and other Orchard Gallery modules. It is easy to add Facebook button, comments etc. to your product pages. Product description can be easily adapted and enriched with content and images managed directly by Orchard.

#### **PREREQUISITES :**

This module requires:

- a running and configured instance of Magelia WebStore 2.0. Download available at www.magelia.org.

- a running and configured instance of Orchard. Download available at www.orchardproject.net

3. Demo / Video

# If you would rather Watch a Video than read this guide, please view the video available on <u>YouTube</u>

A video showing the set up and configuration of the WebStore module for Orchard is available online.

This video shows a similar content to this tutorial:

- It demonstrates an Orchard website that implements an online store using the Magelia WebStore module: categories, products lists, products, basket and order process.
- It explains step by step how to integrate the different widgets
- It demonstrates how the PayPal theme developed by Magelia allow you to add payment to your website

Watch the demo on <u>YouTube</u>.

# 4. View the screenshots of the demo store that will be configured in this tutorial

The online store that will be configured in this tutorial includes:

- Hierarchical view of the catalogs and categories configured in your WebStore instance
- Products lists
- Product details
- Basket
- Checkout
- PayPal Theme
  - The following screen captures provide the most basic and neutral template. This basic template can be easily modified for a better user experience and design.

### 4.1.1.Catalogs and categories and product list

A view of the catalogs and categories hierarchy and a list of the products of the Men's fragrance category

### Magelia

| Home                                                       |                                    |                   |                                                                                                    |         |                     |                |
|------------------------------------------------------------|------------------------------------|-------------------|----------------------------------------------------------------------------------------------------|---------|---------------------|----------------|
| Basket                                                     |                                    |                   |                                                                                                    |         |                     |                |
| <ul> <li>Summer Catalog</li> <li>Watches</li> </ul>        | Welcome to O<br>Jul 1 2012 1:33 PM | rchard!           |                                                                                                    |         |                     |                |
| <ul> <li>Men's Clothes</li> <li>Men's Fragances</li> </ul> | Image                              | ▲ Name            | Description                                                                                                    | Price   | Add to<br>basket    | Detail         |
| ⊽ Winter Catalog                                           |                                    | A Journey         | Masculine elegance and modern. This<br>seductive fragrance is strong, yet<br>gentle, virile yet tendera deliclous<br>blend of heady notes that, like the man<br>who wears it, charms us with a modern<br>mix of passion and sensitivity.                                                                                                    | €210.00 | 1<br>Add to<br>cart | View<br>detail |
|                                                            |                                    | Altitude          | Between the sky and the wind, Alititude<br>evokes the harmony of the desert:<br>imposing by its sheer size yet<br>reassuring with its curving sand dunes.<br>The bewitching warmth of the Tonka<br>bean, the noble harmonies of cedar<br>unite with the freshness of bergamot<br>to create a unique perfume with a<br>powerful and sculpted signature.                                                                   | €130.00 | 1<br>Add to<br>cart | View<br>detail |
|                                                            | ŵ                                  | Coast to<br>Coast | The fresh, aquatic scent. Breath<br>inture's majesty. Gazing upon the<br>intense beauty and avesome power of<br>the ocean fills you with a sense of<br>invincibility. Transat's cool, aquatic<br>scent exhiliarates you, allowing you to<br>dream beyond the horizon. It blends<br>the fresh scent of rosemary with<br>aquatic, carefree marine accords. The<br>light fragrance is anchored by the<br>strength of amber. | €34.00  | 1<br>Add to<br>cart | View<br>detail |

### 4.1.2. Product detail screen

On this screen you see a product that comes in different sizes.

# Magelia

| Home                                                                                                    |
|----------------------------------------------------------------------------------------------------|
| Basket                                                                                                    |
| Product                                                                                                    |
| Jul 1 2012 1:59 PM                                                                                                    |
| Coast to Coast                                                                                                    |
| Fragranza                                                                                                    |
| The fresh, aquatic scent. Breath nature's majesty . Gazing upon the intense beauty and awesome power of the ocean fills you with a sense of invincibility. Transat's cool, aquatic scent exhilarates you, allowing you to dream beyond the horizon. It blends the fresh scent of rosemary with aquatic, carefree marine accords. The light fragrance is anchored by the strength of amber. |
| Variants                                                                                                    |
| capacity: 1.70 ▼<br>Price: €34.00                                                                                                    |
| • capacity : 1.70                                                                                                    |
| CarouselImage : No image                                                                                                    |
| MainImage :                                                                                                    |
|                                                                                                    |

1 Add to cart

### 4.1.3.Basket

A view of the basket. Promotional codes defined in Magelia WebStore are available in orchard

| Home                         |     |                |               |              |           |               |            |              |               |          |
|------------------------------|-----|----------------|---------------|--------------|-----------|---------------|------------|--------------|---------------|----------|
| Basket(1)                    |     |                |               |              |           |               |            |              |               |          |
| Basket<br>Jul 1 2012 2:00 PM |     |                |               |              |           |               |            |              |               |          |
| Image                        | SKU | Name           | Unit price    | Quantity     | Price     | Discount      | Taxes      | Total        | Weight        | Remove   |
|                              |     | Package        | #1 - Shippabl | e from Warel | house 4 P | aris - Devile | rable by ( | Colissimo    |               |          |
|                              | C17 | Coast to Coast | €28.42        | 1            | €28.42    | €0.00         | €5.57      | €34.00       | 100.00 g      | X        |
|                              |     |                |               | Line items   | €28.42    | €0.00         | €5.57      | €34.00       | 100.00 g      | -        |
|                              |     |                | Colis         | simo France  | €10.00    | €0.00         | €1.96      | €11.96       | -             | -        |
|                              |     |                |               | Su           | mmary     |               |            |              |               |          |
|                              |     |                |               | Line items   | €28.42    | €0.00         | €5.57      | €34.00       | 100.00 g      | -        |
|                              |     |                |               | Shipping     | €10.00    | €0.00         | €1.96      | €11.96       | -             |          |
|                              |     |                |               | Total        | €38.42    | €0.00         | €7.54      | €45.96       | -             | -        |
|                              |     |                |               | O            | ptions    |               |            |              |               |          |
|                              |     |                |               |              |           | Add pro       | mo code    | Clear basket | Update basket | Checkout |

### Magelia

Powered by Orchard @ The Theme Machine 2010. Sign In

### 4.1.4.Checkout screen The checkout screen

### Magelia

|                     | C17 | Package #1 - Ship | €28.42<br>Colis | house 4 Paris<br>1<br>Line items | <ul> <li>Devilerab</li> <li>€28.42</li> <li>€28.42</li> </ul> | le by Colissimo<br>€0.00 | €5.57 | €34.00 | 100.00 |
|---------------------|-----|-------------------|-----------------|----------------------------------|---------------------------------------------------------------|--------------------------|-------|--------|--------|
| ù                   | C17 | Coast to Coast    | €28.42<br>Coli: | 1<br>Line items                  | €28.42                                                        | €0.00                    | €5.57 | €34.00 | 100.00 |
|                     |     |                   | Colis           | Line items                       | 620.42                                                        |                          |       |        |        |
|                     |     |                   | Colis           |                                  | £20.42                                                        | €0.00                    | €5.57 | €34.00 | 100.00 |
|                     |     |                   |                 | ssimo France                     | €10.00                                                        | €0.00                    | €1.96 | €11.96 | 12     |
|                     |     |                   | Su              | mmary                            |                                                               |                          |       |        |        |
|                     |     |                   |                 | Line items                       | €28.42                                                        | €0.00                    | €5.57 | €34.00 | 100.00 |
|                     |     |                   |                 | Shipping                         | €10.00                                                        | €0.00                    | €1.96 | €11.96 | 8      |
|                     |     |                   |                 | Total                            | €38.42                                                        | €0.00                    | €7.54 | €45.96 | -      |
| 1 - Billing Address |     |                   |                 |                                  |                                                               |                          |       |        |        |
| First name          |     |                   |                 |                                  |                                                               |                          |       |        |        |
|                     |     |                   |                 |                                  |                                                               |                          |       |        |        |
| Middle name         |     |                   |                 |                                  |                                                               |                          |       |        |        |
| Last name           |     |                   |                 |                                  |                                                               |                          |       |        |        |
| Last hame           |     |                   |                 |                                  |                                                               |                          |       |        |        |
| Email               |     |                   |                 |                                  |                                                               |                          |       |        |        |
|                     |     |                   |                 |                                  |                                                               |                          |       |        |        |
| Company             |     |                   |                 |                                  |                                                               |                          |       |        |        |

### 4.1.5.PayPal Theme

The PayPal theme is based on the standard The Machine. This is just an example that can be used to develop your own theme and payment gateway.

#### Magelia Magelia's Test Store

| Récapitulatif de voi                                   | re commande      | PayPal traite de manière sécurisée                           | e les paiements de Magelia Mageli | a's Test Store. |
|--------------------------------------------------------|------------------|--------------------------------------------------------------|-----------------------------------|-----------------|
| Description                                            | Montant          |                                                              |                                   |                 |
| Order #182<br>Prix de l'objet : €140.00<br>Quantité :1 | €140.00          | Vous avez un compte Pay<br>Connectez-vous à votre compte pou | (Pal ?<br>ir payer                | PayPal          |
| Total objet                                            | €140.00          | • Vous n'avez pas de comp                                    | te PayPal ?                       |                 |
|                                                        | Total€140.00 EUR | Payer par carte bancaire sans o                              | uvrir de compte PayPal            |                 |
|                                                        | - 1              | Pays                                                         | Etats-Unis d'Amérique             |                 |
|                                                        |                  | Numéro de carte                                              | 4945016369915893                  |                 |
|                                                        |                  | Types de paiement                                            | VISA                              |                 |
|                                                        |                  | Date d'expiration                                            | mm aa<br>01 / 33                  |                 |
|                                                        |                  | Cryptogramme visuel<br>De quoi s'agt-8 ?                     | 111                               |                 |
|                                                        |                  | Prénom                                                       |                                   |                 |
|                                                        |                  | Nom                                                          |                                   |                 |
|                                                        |                  | Ligne d'adresse 1                                            |                                   |                 |
|                                                        |                  | Ligne d'adresse 2<br>(facultatif)                            |                                   |                 |
|                                                        |                  | Ville/Etat                                                   |                                   |                 |
|                                                        |                  | Code postal                                                  |                                   |                 |
|                                                        |                  | Type de téléphone<br>Pourquoi votre numéro de                | Mobile 💌                          |                 |
|                                                        |                  | téléphone ?                                                  |                                   |                 |
|                                                        |                  | Numéro de téléphone                                          | 555-555-1234                      |                 |
|                                                        |                  | Email                                                        |                                   |                 |
|                                                        |                  | Numéro de téléphone<br>Email                                 | S55-555-1234                      |                 |

This procedure will help you configure step by step the Magelia WebStore Module for Orchard. The result will be similar to the screenshots shown in the above section

This following configuration guide DOES NOT explain how to create and configure a store with Magelia WebStore, it only shows how to display the content of your store in Orchard. Please visit www.magelia.org or the Magelia WebStore YouTube Channel for more info.

**Reminder:** Magelia WebStore is a standalone e-commerce software for .NET that is completely independent of Orchard. The Magelia WebStore module for Orchard enables you to benefit from Magelia WebStore e-commerce features within Orchard.

## 5.1.Step 1 : Enable the Magelia WebStore module

### Prerequisites : Magelia WebStore module for Orchard requires both :

- an Orchard website running Orchard (V1.4)

- a Magelia WebStore Community or above software (V2.x)

### DO Install Orchard

- Make sure that you have access to the Orchard demo website and to the Orchard administration panel before you continue
- DO Install the Magelia WebStore Module for Orchard that is available for download either from your orchard back-office or via the Orchard Gallery (<u>http://gallery.orchardproject.net/List/ByCategory/Modules/Commerce</u>)
- DO enable the Magelia WebStore module

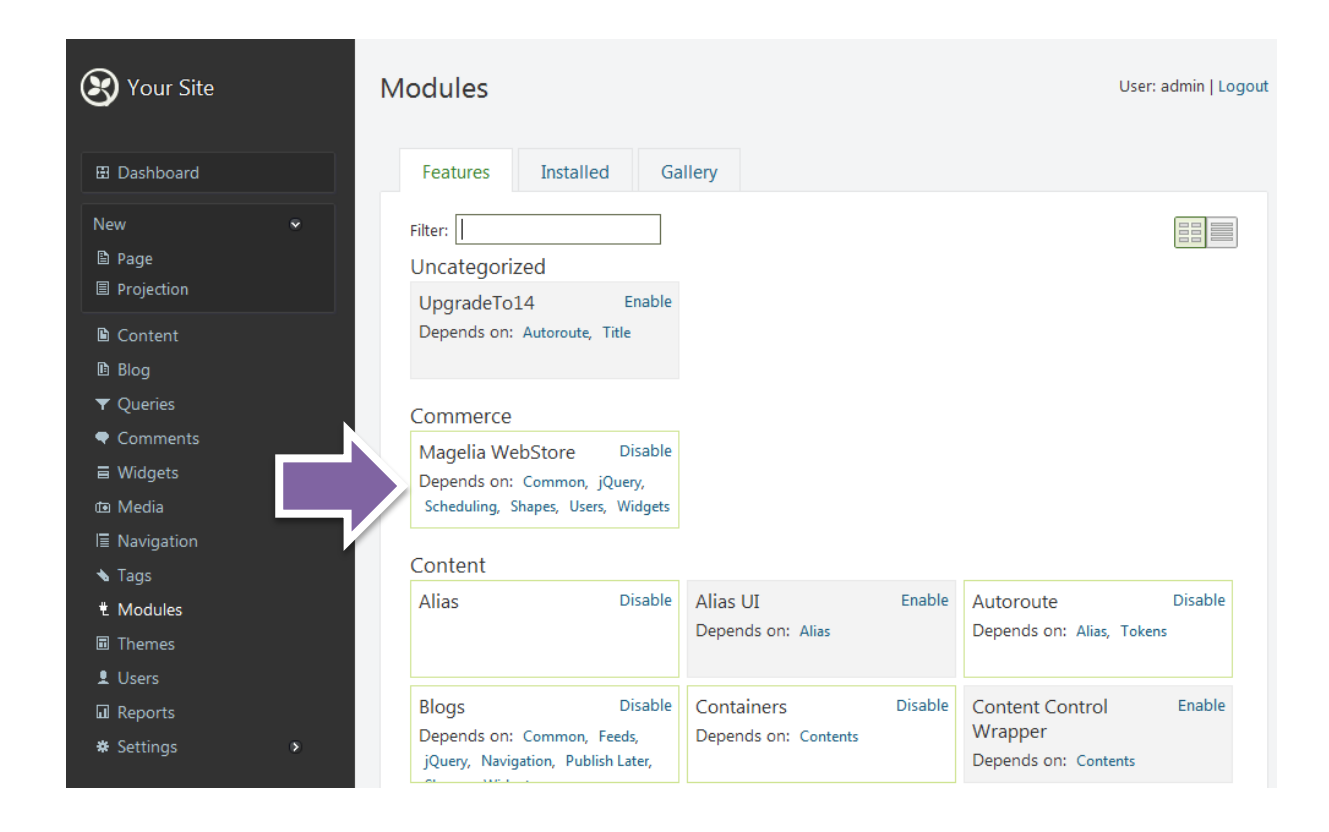

# 5.2. Step 2 : Basic configuration of the Magelia WebStore orchard module

- Magelia WebStore is standalone e-commerce software for .NET that is completely independent of Orchard. The Magelia WebStore module for Orchard enables you to benefit from Magelia WebStore e-commerce features within Orchard.
- <sup>+</sup>+ We will not explain the configuration of Magelia WebStore in what follows, but we assume that you have already configured your store.
- In the following procedure and in the video available on YouTube we use a services address that corresponds to our demo store available at <a href="http://www.magelia.org/page/demo">http://www.magelia.org/page/demo</a>.
   Please feel free to use this services path as well for test purpose only but take note that <a href="http://www.magelia.webstore">the Magelia WebStore demo website is reset every hour.</a>

| Your Site                                                                                                    | Settings                                                                                                    |
|----------------------------------------------------------------------------------------------------|----------------------------------------------------------------------------------------------------|
| El Dashboard<br>New ><br>Content<br>Blog<br>▼ Queries<br>♥ Comments<br>■ Widgets<br>© Media<br>■ Navigation<br>N Tags<br>♥ Modules<br>■ Themes<br>₽ Users<br>■ Reports | Services Store ID  dcafd470-b122-11e0-a00b-0800200c9a66  Cter the StoreID, as defined in your Magelia WebStore environment. This parameter is defined in the Magelia WebStore Administration Console in the Admininstration > Store > Settings screen (Store ID field). Services path  http://webstore.int.magelia.local/admin/services Tis module needs to connect to a running Magelia WebStore environment. Cnce you have set-up Magelia WebStore software (independently from Orchard), indicate here the path to access the Magelia WebStore services.  Edgional Settings  fits option enables a visitor to select a shipping region or state in addition to a shipping country. This option enables a visitor to select a shipping region or state does influence tax or shipping calculations. |
| <ul> <li>✿ Settings</li> <li>✓</li> <li>General</li> <li>Gallery</li> <li>Comments</li> <li>Magelia WebStore</li> </ul>                                                | <i>∑</i> ≉                                                                                                    |

# DO Access the Magelia WebStore Settings screen Dashboard > Settings > Magelia WebStore

DO Configure the service path

Magelia WebStore can be accessed via web services. In order for Orchard to be able to communicate with Magelia WebStore Software you need to indicate the address of the Magelia WebStore Services

- If you have not yet installed Magelia WebStore it is time to proceed (please visit <u>www.magelia.org</u> for more info.)

- if you simply want to test the Magelia WebStore module for orchard without installing your own Magelia WebStore software now, feel free to use the following demo store parameters. Warning ! The Magelia WebStore demo store is reset every hour.

**Store ID** : enter the store ID (example : dcafd470-b122-11e0-a00b-0800200c9a66) **Service Path:** enter the service path (<u>http://demo.magelia.org/admin/services</u>)

- The Store ID and Service Path parameters are available from your WebStore administration console (Administration > Store > Settings)
- Do click on the 'Test' button to test your connection with the Magelia Store to ensure that it works. If it does not work it simply means that the storeID and service path are not correct or that the Magelia WebStore web services are temporarily not available.

Now let's move on and add the Magelia WebStore widgets to Orchard

# 5.3. Step 3: Add the catalog-categories widget and the products list widget to the homepage

We assume that you have installed a default Orchard website.

 DO Remove widgets from the homepage to make room for our catalog-categories and products list widgets.

| Your Site               | Widgets                                                  |                       |                                                            | User: admin   Logou |
|-------------------------|----------------------------------------------------------|-----------------------|------------------------------------------------------------|---------------------|
| El Dashboard            | Current Layer:                                           |                       |                                                            |                     |
| 🖻 Content<br>🗈 Blog     | The widgets in this layer are displayed on the home page |                       | All Layers:                                                |                     |
| ▼ Queries<br>● Comments | Header                                                   | Add                   | <ul> <li>Default</li> <li>Authenticated (empty)</li> </ul> |                     |
| ≣ Widgets               | Navigation                                               | Add                   | Anonymous [empty]                                          |                     |
| l≣ Navigation           | Featured                                                 | Add                   | Disabled [empty]  TheHomepage                              |                     |
| ★ Tags<br>★ Modules     | BasketCount                                              | Move to current layer | <ul> <li>Product</li> </ul>                                | The wie<br>page     |
| Themes Users            | BeforeMain                                               | Add                   | <ul> <li>Basket</li> <li>Checkout</li> </ul>               |                     |
| 🖬 Reports               | AsideFirst                                               | Add                   | Header                                                     |                     |
| ★ Settings              | - CatalogsAndCategories                                  | Remove                | Navigation                                                 |                     |

DO Add the Magelia WebStore Catalogs and Categories widget

Widgets > TheHomePage > AsideFirst > Add > Magelia WebStore Catalogs and Categories

- Enter a Title. Example : Hierarchy
- Uncheck "Check to render the title on the front-end, uncheck to hide". For our example, we do not need to show the title "Hierarchy" on top.

| 😢 Your Site       | Edit Widget                                                          |
|-------------------|----------------------------------------------------------------------|
| E Dashboard       | Zone<br>AsideFirst                                                   |
| Content           | The Zone in the Layout where the Widget will be rendered.            |
| Blog ▼ Oueries    | Layer<br>TheHomepage                                                 |
| ♥ Comments        | The Layer where the Widget when be rendered.                         |
| ≣ Widgets         | Position                                                             |
| I≣ Navigation     | 1<br>The position of the Widget inside the Zone.                     |
| 💊 Tags            | Title                                                                |
| € Modules         | CatalogsAndCategories                                                |
| Themes            | The title of the Widget.                                             |
| L Users           | Check to render the title on the front-end, uncheck to hide          |
| 🖬 Reports         | Name                                                                 |
| <b>#</b> Settings |                                                                      |
| General           | The technical name of the Widget, used for css class and alternates. |
| Gallery           | Catalog hierarchy settings                                           |
| Comments          | Generate URLs for catalogs and categories                            |
| Magelia WebStore  |                                                                      |
| Media             | Owner                                                                |
| Users             | admin                                                                |
| Performance       |                                                                      |
|                   | Save Delete                                                          |

### DO add the Magelia WebStore Product List widget

Widgets > TheHomePage > Content > Magelia WebStore Product List

- Enter a Title (example : ProductList)
- Uncheck "Check to render the title on the front-end, uncheck to hide"
- Check "Automatically display a list of products based on the choice of a catalog or category in the Magelia WebStore Catalogs and Categories component.

#### **This is an important parameter. It allows you to:**

- display the list of products associated with a catalog+category selected by a user in the catalogs and categories widget. The list of products depends on the catalog+category chosen by the visitor.

- or display the products of a define catalog and category. If you choose this customizing option, your Orchard page will only display the content of only one given category. The list of products depends on the catalog+category choosen by you when you parameter the module.

- Choose "CatalogsAndCategories" in the listbox
   The "catalog and category" entry is available because we created it earlier.
- Check « Enable sorting » to allow users to sort products displayed in the list
- Check « Enable Paging »
- Products per page = 5. Five products will be displayed per page.
- Check « Display "view detail" link ». This feature will enable to visitors to click on a product and see the product page.

• URL pattern of "view detail" link

This parameter defines the pattern that will be used to build the product page URLs. This is particularly important for SEO purpose because it enables you to use explicit terms in your product pages URLs.

- Check "Allow visitors to add products to basket". Check this feature if you and to allow visitors to add the product to the basket directly by clicking on an add to cart button that will be displayed on the list. If you do not check this feature, the add to basket button will not be displayed.
- <sup>++</sup> To verify that the catalgos and category widget and the product list widget appear on the home page, simply visit the Homepage of your Orchard Website and you should see the widgets.
- If you click on the View detail link, you will get a 404 error since we did not create the product pages implementing the product detail widget. Creating the product page will be our next step.

|                              |   | Zone                                                                                                    |
|------------------------------|---|----------------------------------------------------------------------------------------------------|
| New                          | • | Content                                                                                                    |
| Content                      |   | The Zone in the Layout where the Widget will be rendered.                                                                                                    |
| 🗈 Blog                       |   | Layer                                                                                                    |
| ▼ Queries                    |   | TheHomepage                                                                                                    |
| <ul> <li>Comments</li> </ul> |   | The Layer where the Widget when be rendered.                                                                                                    |
| <b>⊟</b> Widgets             |   | Decition                                                                                                    |
| nte Media                    |   |                                                                                                    |
|                              |   | The position of the Widget incide the Zone                                                                                                    |
|                              |   | The position of the image induce to conce                                                                                                    |
| No Tags                      |   | Title                                                                                                    |
| * Modules                    |   | ProductList                                                                                                    |
| Themes                       |   | The title of the Widget.                                                                                                    |
| L Users                      |   | Check to render the title on the front-end, uncheck to hide                                                                                                    |
| Reports                      |   | Name                                                                                                    |
| ✤ Settings                   | ۲ |                                                                                                    |
| General                      |   | The technical name of the Widget, used for css class and alternates.                                                                                                    |
| Gallery                      |   | Product list settings                                                                                                    |
| Comments                     |   | ■ Found the settings ■ Automatically disclosed and the choice of a catalog or category in the Magelia WebStore Catalogs and Categories component                        |
| Magelia WebStore             |   | Magelia WebStore Catalogs and Categories component                                                                                                    |
| Media                        |   | CatalogsAndCategories 💌                                                                                                    |
| Users                        |   | If the above list is blank, please first create a Magelia WebStore Catalogs and Categories componnent to make it available.                                             |
| Performance                  |   | Enable sorting                                                                                                    |
|                              |   | Enable paging                                                                                                    |
|                              |   | Froute per page                                                                                                    |
|                              |   |                                                                                                    |
|                              |   | URL Display new detail link                                                                                                    |
|                              |   | //Product?catalog=(Catalog.Code)&product=(SKL)                                                                                                    |
|                              |   | Enter the URL pattern that leads to product detail page.                                                                                                    |
|                              |   | In the following example, the relative path of the detail page is ~/Product : ~/Product?catalog={Catalog.Code}&product={SKU}                                            |
|                              |   | This is a basic example and for an advanced experience, all product attributes (catalog name, product brand, etc.) can be dynamically accessed through the URL pattern. |
|                              |   | I Allow visitors to add products to basket                                                                                                    |
|                              |   | Owner                                                                                                    |
|                              |   | admin                                                                                                    |
|                              |   |                                                                                                    |

# 5.4. Step 4: Create a product page to display the product details

### DO create a new page

Dashboard > New > Page >

- Title = Product
- Click on « Publish Now »
- When the question "Would you like to add a widget layer for "Product"? appears, click on "Add a widget layer"
- Save

**DO** add the Magelia WebStore Product widget

Widgets > Product > Content > Add > Magelia WebStore Product

| Your Site                                                                                                    | Edit Widget                                                                                                    |
|----------------------------------------------------------------------------------------------------|----------------------------------------------------------------------------------------------------|
| Dashboard                                                                                                    | Zone       Content       The Zone in the Layout where the Widget will be rendered.                                                                                                    |
| <ul> <li>■ Content</li> <li>B Blog</li> <li>Queries</li> <li>Comments</li> <li>■ Widgets</li> <li>Co Media</li> <li>[≡ Navigation</li> <li>▲ Tans</li> </ul> | Layer Product The Layer where the Widget when be rendered. Position 4 The position of the Widget inside the Zone.                                                                                                    |
| t Modules<br>■ Themes<br>t Users<br>I Reports<br>★ Settings ↓                                                                                                | Title Product The title of the Widget. Check to render the title on the front-end, uncheck to hide Name                                                                                                    |
| General<br>Gallery<br>Comments<br>Magelia WebStore<br>Media<br>Users                                                                                         | The technical name of the Widget, used for css class and alternates.  Product settings  Display Product automaticaly according to URL parameters In the following relative URL: -/Product?catalog=AAA&product=BBB, the URL parameter that defines the catalog code is "catalog" and the URL parameter that defines the product SKU is "product". URL parameter that defines the catalog code catalog |
| Performance                                                                                                    | URL parameter that defines the product SKU       product       Image: Constraint of the product to basket       Owner       admin                                                                                                    |

- Title = product
- Uncheck "Check to render the title on the front-end, uncheck to hide"
- Catalog code = catalog .
   Catalog is the parameter that we entered in the URL pattern field of the product list widget.
- Product SKU = product
   Product is the parameter that we entered in the URL pattern field of the Check "Allow visitors to add product to basket"
- Save
- Let us now visit the website and make sure that products are correctly displayed. This is the case.
   In the next step, we will create the shopping cart page.

# 5.5. Step 5 : create the Shopping cart page

We will now create the shopping cart page and add a Basket (x) widget on each page to indicate the number of products in the basket.

#### DO Add the basket count widget to the Default layer

Widget > Default > Featured > Magelia WebStore Basket Count

- Title = Basket Count
- Uncheck "Check to render the title on the front-end, uncheck to hide"
- Basket url = ~/Basket . Specify here the link to the basket page.
- Save

#### DO Create the basket page

Dashboard > New > Page

- Title = Basket
- Click on 'Publish Now'
- To the question "Would you like to add a widget layer for "Basket"?, answer "Add a widget layer"
- Click on Save

#### DO Add the basket widget to the basket page

Widget > Basket > Content > Add > Magelia WebStore Basket

- Title = Basket
- Uncheck "Check to render the title on the front-end, uncheck to hide"
- Checkout url = ~/Checkout. This parameter indicates the address of the page the comes next : the checkout process.

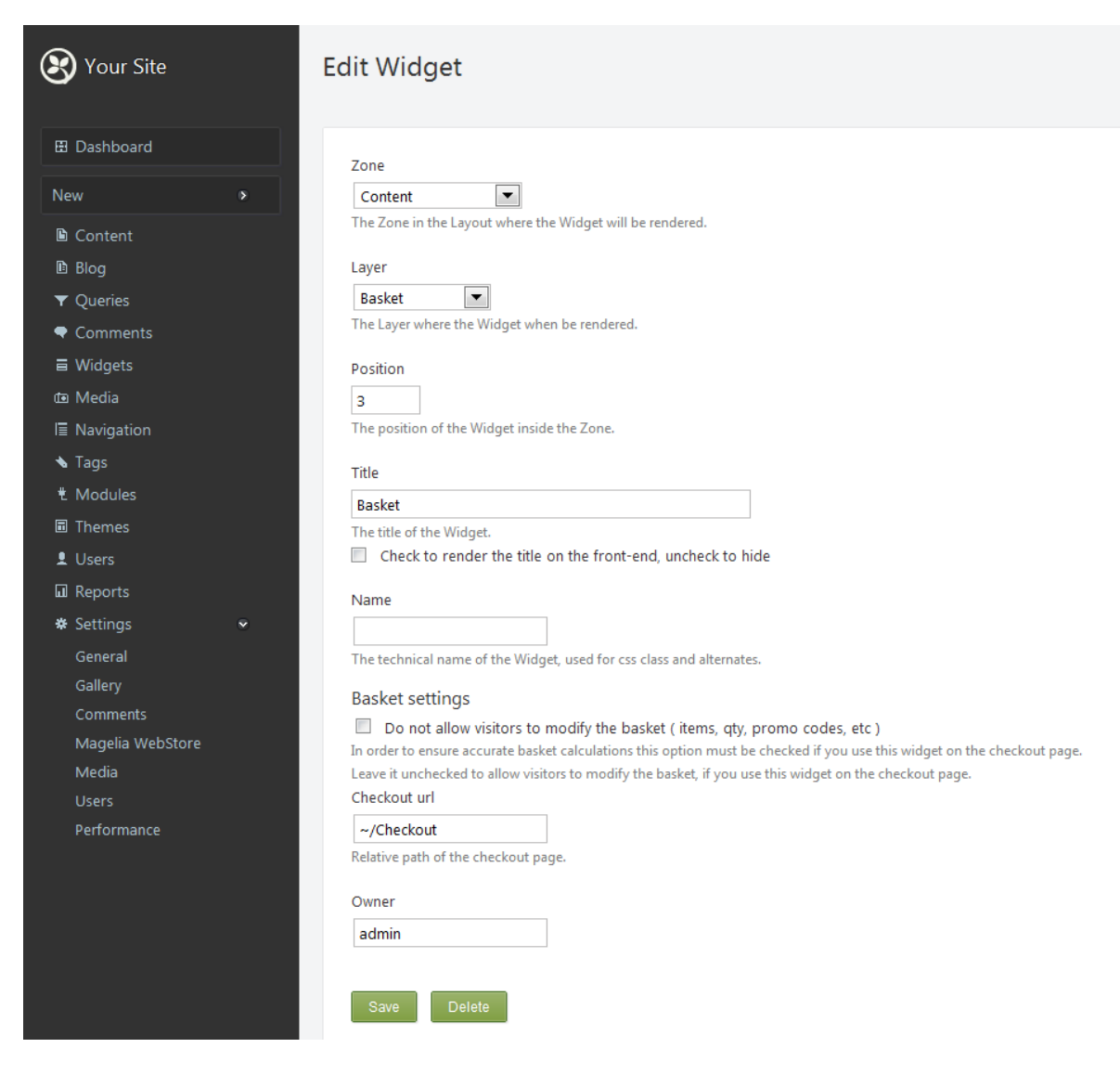

If you visit the website now, you will be able to add products to basket and view basket. Clicking on the checkout button will lead to an error since we did not yet configure the checkout page

# 5.6. Step 6: create the Checkout page (including address creation form)

### DO Create the checkout page

Dashboard > New > Page

- Title = Checkout
- Publish Now
- To the question "Would you like to add a widget layer for "Checkout"?" answer "Add a widget layer"
- Click on the Save button

| Your Site                                                                                                    | Widgets                                                                                                    |                                                                    | User: admin   Logou                                                                                         |
|----------------------------------------------------------------------------------------------------|----------------------------------------------------------------------------------------------------|--------------------------------------------------------------------|----------------------------------------------------------------------------------------------------|
| El Dashboard<br>New ◆<br>B Content<br>B Blog<br>▼ Queries<br>€ Comments<br>≡ Widgets<br>re Media<br>IE Navigation<br>▲ Taos                                                                                                    | Current Layer:<br>Checkout  Current Layer:<br>A widget layer for "Checkout" at "-/checkout".<br>Header<br>Navigation<br>Featured<br>SaketCount | Add<br>Add<br>Add<br>Add<br>More to current layer                  | All Layers:<br>• Default<br>Authenticated (empty)<br>Anonymous (empty)<br>Disabled (empty)<br>• TheHomepage |
| <ul> <li>Modules</li> <li>Themes</li> <li>Users</li> <li>Reports</li> <li>Settings</li> <li>General</li> <li>Gallery</li> <li>Comments</li> <li>Magelia WebStore</li> <li>Media</li> <li>Users</li> <li>Performance</li> </ul> | BeforeMain<br>AsideFirst<br>© CatalogsAndCategories                                                                                            | Add<br>Add<br>Move to current layer                                | Product     Basket     Checkout Header                                                                      |
|                                                                                                    | Messages<br>BeforeContent<br>Content                                                                                                    | Add<br>Add<br>Add<br>Bampa                                         | Navigation<br>BeforeMain<br>Featured<br>Messages<br>A BeforeContent<br>i i                                  |
|                                                                                                    | Basket     Checkout     Basket     Product                                                                                                    | Remove<br>Remove<br>Move to current layer<br>Move to current layer | d d<br>e Content e<br>F S<br>i e<br>r c<br>s o<br>t n                                                       |
|                                                                                                    | <ul> <li>ProductList</li> </ul>                                                                                                    | Move to current layer                                              | AfterMain d                                                                                                 |

### DO Add the basket widget to the checkout page

Widget > Checkout > Content > Add > Magelia WebStore Basket

- Title = Basket
- Uncheck "Check to render the title on the front-end, uncheck to hide"
- Check "Do not allow visitors to modify the basket (items, qty, promo codes, etc.) ».
- It is important to allow shoppers to make changes to their basket in the basket page but we recommend not to allow changes for the checkout page because these changes may impact the order calculation.
- Click on the Save button

### DO Add the checkout widget to the checkout page

Widget > Checkout > Content > Add > Magelia WebStore Checkout

- Title = checkout
- Uncheck "Check to render the title on the front-end, uncheck to hide"
- Click on the Save button
- DO Move the "Checkout" widget under the "Basket" widget
- <sup>1</sup>+ We are almost done! If you browse the website now, you should be able to navigate, view product detail page, add products to the basket and proceed to checkout (create address, accept sales conditions and click on order).

## 5.7. Step 7 : Add PayPal payment using the PayPal theme

DO activate the « Theme Machine with PayPal ». This theme is a variation created by Magelia of the classic Theme Machine theme to include PayPal payment. Use this theme as an example to build your own themes or use it as is (but remember to configure the theme to change the PayPal identifiers).

- <sup>+</sup>+ You should now be able to pay using PayPal. Of course only a sandbox demo account has been configured.
- In order to configure your real PayPal account :
   change the parameters that are ddisplayed in :
   Views/DisplayTemplates/Checkout/ ProceedToPayment.cshtml
- DO change at least the following parameters
   business : indicate here the e-mail address of the paypal account tat will be credited.
   return : enter the URL of the page where to route the traffic after payment.
   cancel\_return : enter the URL of the page where to route the traffic if the payment is cancelled by the user.
- How to change the PayPal settings to replace the sandbox settings with your own PayPal Account.;
   On this form the 'action' parameter routes the traffic to the paypal sandbox

Simply remove sandbox in the URL <u>https://www.sandbox.paypal.com/cgi-bin/webscr</u> in order to access the PayPal 'real' environment: <u>https://www.paypal.com/cgi-bin/webscr</u>

# 6. Additional Widgets

## 6.1. Magelia Webstore Country And Region Picker

This widget enables visitors to select a currency and to indicate where they are located (e.g. shipping regions).

Currencies and regions can be selected among the currencies and shipping regions defined in Magelia WebStore Software.

## 6.2. Magelia Webstore User Orders

This widget presents a list of orders to enable users to see the status of their order.